## Réinscriptions via Kananas 2020 - 2021

### Au préalable

- Le <u>REGLEMENT INTERIEUR</u> doit être lu et accepté par chaque personne désirant adhérer à l'association.
- Le tarif de l'adhésion 2020-2021 par adhérent adulte reste à 20 €.
- Pour les nouveaux adhérents à la Marche Nordique, l'inscription à une séance d'initiation est obligatoire.

#### Pour toutes les activités extérieures

- Choisir le type de licence FFRandonnée pour la nouvelle saison

(par défaut sur Kananas, il est identique à celui de l'année précédente. Pour les promeneurs, il est initialisé à IRA = Licence individuelle avec Responsabilité Civile et Accidents Corporels). Pour choisir, consulter le tableau des garanties <u>https://www.ffrandonnee.fr/\_364/licence-rando-domaines-de-</u> <u>garanties.aspx</u>.

Le montant de cette licence dépend du type choisi. Consulter le tableau des tarifs sur le site à l'onglet « Inscription »

 Numériser votre certificat médical de non contre-indication datant de moins d'un an, ou bien <u>si vous étiez déjà</u> <u>licenciés FFRandonnée l'année 2019-2020</u>, **remplir**\* l'attestation jointe au questionnaire de santé (valable 3 saisons sportives consécutives **seulement si vous avez répondu "NON" à toutes les questions)** L'un ou l'autre de ces documents devra être joint à votre inscription en ligne comme indiqué en page 6. Attention: il ne doit pas dépasser 1 Mo.

Important: pour les «promeneurs», le certificat médical reste obligatoire cette année puisqu'il s'agit de leur première prise de licence.

Remarque : enregistrer ce document sous le nom suivant : CM-Nom-Prénom-2020-21 (pour le Certificat Médical) ou AM-Nom-Prénom-2020-21 (pour l'Attestation)

(si vous ne disposez pas de scanner, l'envoyer par courrier)

\* Pour remplir ce document en pdf, s'aider du tuto en ligne dans « inscription » sur le site

• La cotisation pour l'activité chorale est de 60 €, en complément de l'adhésion.

### Connexion

 Puis se connecter à son espace personnel avec l'identifiant figurant sur votre carte Adal « Adhérent n° 2085-XXX » et rappelé dans le mail, avec le mot de passe que vous avez choisi

Exemple:

| 2085-5 |                     |
|--------|---------------------|
| •••••  |                     |
| OK     | Mot de passe oublié |

Connexion

### Sur la page informations

- Vous arrivez sur la page informations : vérifier les informations déjà présentes et les mettre à jour si besoin
- Si vous avez besoin d'une attestation pour votre CE, cocher la case « Demande Attestation pour CE »
- Si vous souhaitez l'abonnement à Passion-Rando, aller dans la boutique pour ajouter la ligne correspondante à votre panier
- De même, si vous souhaitez vous inscrire à la chorale <u>alors que vous n'étiez</u> <u>pas choriste l'année passée</u>, aller dans la boutique pour ajouter la ligne cotisation chorale

| ADAL Mon espace personnel                       |                                                                                             |       | LCLAUDE VAGNER Solde -48.00 EUR | Backoffic | ce 🕞 |
|-------------------------------------------------|---------------------------------------------------------------------------------------------|-------|---------------------------------|-----------|------|
| Informations Planning Panier Documents Boutique | Discussion                                                                                  |       |                                 |           |      |
| Titre                                           |                                                                                             | Prix  |                                 |           |      |
| 1 - Adhesion 2020-2021                          | adhésion annuelle adulte 2020-2021 de la date<br>du forum 2019 au forum de l'année suivante | 20.00 |                                 |           | ٩    |
| 2 - Licence IRA 2020-2021                       | Licence individuelle avec RC et Accidents<br>Corporels (AC)                                 | 28.00 |                                 |           | ୍    |
| 3 - Licence IMPN 2020-2021                      | Licence individuelle Multiloisirs pleine nature (RC + AC)                                   | 38.00 |                                 |           | ۹    |
| 4 - Licence FRA 2020-2021                       | Licence familiale avec RC et Accidents<br>Corporels (AC)                                    | 55.80 |                                 |           | ্    |
| 5 - Licence FMPN 2020-2021                      | Licence Famille Multiloisirs pleine nature (RC + AC)                                        | 75.80 |                                 |           | ۹    |
| 6 - Licence FRAMP 2020-2021                     | Licence Familiale Monoparentale                                                             | 31.60 |                                 |           | ୍    |
| 7 - Cotisation chorale 2020-2021                |                                                                                             | 60.00 | ļ,                              | •         | ۹    |
| 9 - Revue Passion Rando 1 an 2020-2021          | Abonnement à la revue Passion Rando pour 4<br>numéros                                       | 8.00  |                                 | ŧ         | ۹    |

### **Paiement en ligne**

## Si rien n'a changé (section, licence...) par rapport à l'année précédente:

Aller sur la page Panier, et procéder au paiement demandé (la cotisation, la licence si nécessaire, et la chorale au cas où, seront déjà présentes dans celui-ci, + l'abonnement passion-rando si vous l'avez ajouté) en cliquant sur le bouton Payer

*Remarque: Pour les promeneurs de l'année 2019-2020, la licence IRA a été ajouté par défaut* 

| ADAL Mon espace personnel                                            |            |       |        | LCLAUDE VAGNER Solde -48.00 EUR Backoffice 🕞 |  |  |
|----------------------------------------------------------------------|------------|-------|--------|----------------------------------------------|--|--|
| Informations Planning Panier Documents Boutique Discussion           |            |       |        |                                              |  |  |
| Solde : -48.00 EUR<br>Effectuer un paiement en ligne de 48 EUR Payer |            |       |        |                                              |  |  |
| Intitulé                                                             | Date       | Débit | Crédit | Solde                                        |  |  |
| C 12 - Licence IRA 2020-2021 🗙                                       | 13-06-2020 | 28.00 |        | -48.00                                       |  |  |
| C 11 - Adhesion 2020-2021 x                                          | 13-06-2020 | 20.00 |        | -20.00                                       |  |  |

# Seulement si vous souhaitez changer de licence, adressez-vous au secrétariat pour la modification.

## **Documents à ajouter**

 Sur la page Documents, ajouter le document préalablement numérisé (attestation ou CM) (pour les activités extérieures uniquement) en utilisant le bouton ci-dessous.

| Informations Planning Panier Documents Boutique Discussion                                                                    |                                                                                         |
|----------------------------------------------------------------------------------------------------|-----------------------------------------------------------------------------------------|
| Mes documents                                                                                                    |                                                                                         |
| + Ajouter des documents Documents publics                                                                                     | Une nouvelle fenêtre apparait vous permettant d'aller chercher                          |
| Ajouter des documents : jpeg,pdf,doc,xls,ppt,odt                                                                              | votre certificat médical ou<br>l'attestation par le bouton<br>« parcourir », puis       |
| Fichier (1 Mo max) :<br>Parcourir Aucun fichier sélectionné.<br>Pour sélectionner plusieurs documents : CTRL+clic sur fichier | « télécharger » enregistré sous<br>CM-Nom-Prénom-2020-21<br>ou<br>AM-Nom-Prénom-2020-21 |
| Télecharger                                                                                                    | de préférence en .pdf                                                                   |

**Bravo !** Votre réinscription pourra être validée rapidement par le secrétariat. Un mail de confirmation vous sera adressé avec votre carte numérique